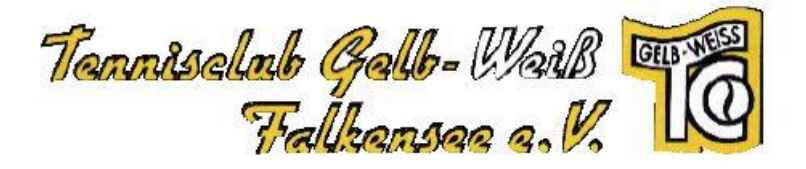

# "eTennis" – Anleitung Registrieren

Hier eine kurze Anleitung, wie man sich in unserem neuen Reservierungssystem neu anmeldet.

# 1. Aufruf (Adresse):

direkt: <a href="https://falkensee.tennisplatz.info">https://falkensee.tennisplatz.info</a>

oder (in Kürze) über die Webseite unseres Vereins den Buchungs- bzw.
Reservierungs – Link anklicken

# 2. Registrierung starten:

• Klick auf "Registrierung":

| Car and a second | TC Gelb-Weiß Falkensee e.V. (Demo) |        |                |                |         |  |  |
|------------------|------------------------------------|--------|----------------|----------------|---------|--|--|
|                  | Lla                                | i Info | O Reservierung | Sorderung      | Turnier |  |  |
|                  |                                    |        |                | and the second |         |  |  |
| News             | Registrierung                      |        |                |                |         |  |  |
|                  | $\overline{\ }$                    |        |                |                |         |  |  |

# 3. Benutzerdaten eintragen

## Die Pflichtfelder sind:

- Vor- und Nachname
- Handynummer (für Benachrichtigungen)
- Geschlecht (Für Trennung bei Turnieren etc.)
- E-Mail-Adresse
- Benutzername (ist er bereits vorhanden, wir dies angezeigt !)
- Passwort (2x)

Optional, aber sinnvoll für internen Vereinsdaten-Pflege:

- Festnetz-Telefonnummer
- Geburtstag
- Adressdaten

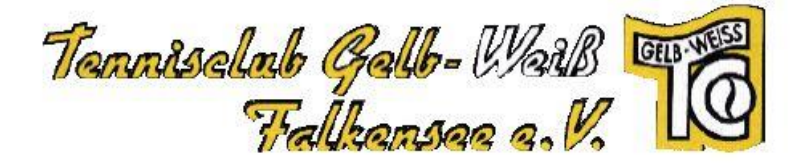

# Registrierung abschließen:

- Haken im entsprechenden Feld (siehe unten)
- Klick auf "jetzt registrieren"

### Beispiel:

| -Mail Adresse ist kein Pflichtfeld. Es wird aber<br>rohlen, eine E-Mail Adresse anzugeben, um wichtige<br>chrichtigungen und Bestätigungen zu erhalten.<br>sswort Passwort wiederholen<br>O |
|----------------------------------------------------------------------------------------------------|
| asswort Passwort wiederholen                                                                                                    |
| eistrierung absoblie?on                                                                                                    |
| victriorung absoblio@on                                                                                                    |
| Mit meiner Registrierung akzeptiere ich die Datenschutz- und                                                                                                    |

# 4. Benachrichtigungen einstellen

Nach erfolgreicher Neu-Registrierung folgt noch ein Abschnitt, wo man die Möglichkeiten der verschiedenen Benachrichtigungen vervollständigen kann: Es wird vorgeschlagen, dass (bis auf eTennis-News) sämtliche Benachrichtigungen **per E-Mail angehakt** werden.

## SMS-Versand ist derzeit nicht möglich (kostenpflichtig), bitte nicht anhaken

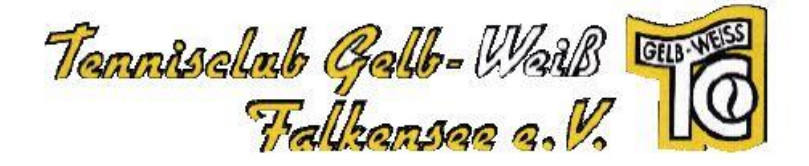

### Benachrichtigungen

Auf Grund gesetzlicher Bestimmungen kannst du hier deine Einstellungen zu Benachrichtigungen von UTC Pfaffing-Vocklamarkt aktualisieren. Ob bzw. welche Benachrichtigungen versandt werden, hängt von den verwendeten eTennis Modulen und den Einstellungen des Administrators ab.

### **Reservierung Spieler**

Du bekommst eine Reservierungsbestätigung mit iCal Datei zum Import in deinen Kalender, wenn du selbst eine Reservierung eingetragen hast.

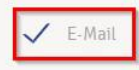

#### Reservierungsbestätigung

Du bekommst eine Reservierungsbestätigung mit iCal Datei zum Import in deinen Kalender, wenn du bei einer Reservierung als Mitspieler ausgewählt wurdest.

| $\checkmark$ | E-Mail |
|--------------|--------|
|              |        |

SMS

### Storno Mitspieler

Du bekommst eine Benachrichtigung, wenn eine Reservierung storniert wird, bei der du als Mitspieler ausgewählt wurdest

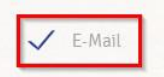

SMS

### Platzsperre

Du bekommst eine Benachrichtigung, wenn du auf Grund einer Reservierung von einer Platzsperre betroffen bist

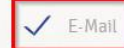

SMS

#### Newsletter

Administratoren der Anlage/des Vereins können dich über wichtige Neuigkeiten informieren

| 🗸 E-Mail |
|----------|
|----------|

SMS

### eTennis Infos

Erhalte wichtige News zu eTennis, neue Funktionen des Portals und exklusive Aktionen und Rabatte von Partnern

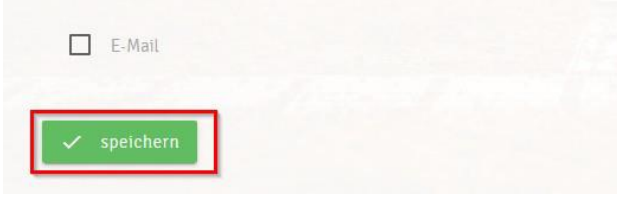

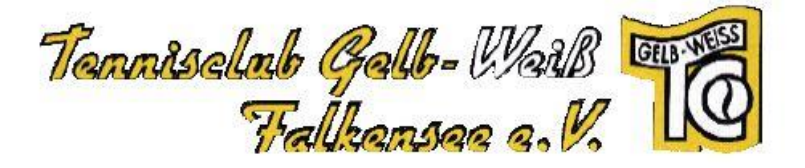

## 5. Reservierungen vornehmen

- a. Anmelden
- b. Gewünschte Startzeit auf dem Kalender durch klicken auswählen

| eler                                                                                                    |                      |   |
|----------------------------------------------------------------------------------------------------|----------------------|---|
| Testperson Klaus                                                                                                    |                      |   |
| pieler auswählen                                                                                                    |                      |   |
|                                                                                                    |                      | * |
| servierungsende                                                                                                    |                      |   |
| 5:00                                                                                                    |                      | Ŧ |
|                                                                                                    |                      |   |
| u bekommst eine Reservierungsbestätigung per E-Mail. Dies kannst du bei deinen Benach<br>ittspieler werden je nach deren Einstellungen benachrichtigt. | richtigungen ändern. |   |

- c. Mitspieler müssen nicht ausgewählt werden
- d. "Speichern" drücken

e. Um eine fehlerhafte Reservierung wieder zu löschen, einfach auf die Reservierung klicken und "Reservierung löschen" auswählen.

# 6. Aktuelle Regeln

Wir haben coronabedingt folgende Beschränkungen als Regeln eingestellt:

a. Jedes Mitglied darf maximal 1 h Stunde zusammenhängend buchen.

b. Es dürfen zur selben Zeit nur 2 aktive Buchungen pro Mitglied vorhanden sein. Sonst sind weitere Platzbuchungen nicht möglich!

c. Weitere Buchungen sind erst wieder im System zulässig, wenn eine Buchung abgelaufen/beendet/storniert ist.